# **Creating Customized Oracle Forms**

Custom forms do not contain data blocks that are associated with specific database tables. Instead, they use SQL statements to manipulate data. These SQL statements are embedded in triggers (*form triggers* that are different from the *database triggers*) that run when a user performs an action such as clicking a button, e.g., **event**. In a data block form, the triggers were generated automatically when you created the data block. In a custom form, the person who develops the form must write a trigger (an event procedure) for each button.

### **Creating a Customized Form Module**

- (1) Create a Form Module in Object Navigator.
- (2) Create a Data Block not associated with a specific table. Change the Window, Canvas, Data block names if necessary.
- (3) Open the Form layout editor.
- (4) Insert necessary item objects (e.g., text item, button, etc.) in the form.
- (5) Insert necessary form triggers (event procedures) for buttons in the form.

### **Example Custom Form for Part Table**

| 🛐 Developer/2000 Forms Runtime | for Windows 95 7                         | NT                                              | _ 🗆 🗵 |
|--------------------------------|------------------------------------------|-------------------------------------------------|-------|
| Action Edit Query Block Record | <u>F</u> ield <u>W</u> indow <u>H</u> el | »<br><b>» <del>,</del> . ?</b>                  |       |
| Part Entry Form                |                                          |                                                 |       |
| Part Number                    | Item Class<br>C HW<br>C SG<br>C AP       | Units_On_Hand<br>Unit Price<br>Warehouse Number |       |
| Insert Save                    | <u>D</u> elete<br>Values                 | Egit                                            |       |

In this form, the INSERT button is used to insert a new record, the DELETE button is used to delete an existing record, the SAVE button is used to modify an existing record, and the EXIT button is used to exit the form.

The access key, <u>Insert</u>, <u>Save</u>, etc., can be created using &, e.g., **&Insert** in the property palette (right-click the button).

Let's **create a sequence object** to insert the part number assuming the part number start with 10 incremented by 1 each time. Type this command at SQL\*Plus prompt:

CREATE SEQUENCE partseq START WITH 10;

#### **Insert button trigger**

Right-click the INSERT button  $\rightarrow$  Select the PL/SQL editor  $\rightarrow$  Select a proper trigger routine (e.g., 'WHEN-BUTTON-PRESSED')  $\rightarrow$  Enter the following code for this event:

```
CLEAR_FORM; -- will clear the form

:GLOBAL.mode := 'INSERT'; -- GLOBAL.mode is a global variable

SELECT partseq.nextval

INTO :part.text_partnum

FROM DUAL;
```

**Compile the code** (click the compile menu)  $\rightarrow$  Close if there is no error  $\rightarrow$  Save the form

### **Global Variables**

This form has <u>two states</u>: INSERT and SAVE. We are going to use a **global variable** that represents the current status of this form. Global variables provide a way to share information among different triggers. They are referenced using the following general format: :GLOBAL.variable\_name, e.g., :GLOBAL.my\_var := TO\_CHAR(:order.total\*.085);

- A global variable is an Oracle Forms variable whose value is accessible to triggers and subprograms in any module that is active during the current session. A global variable stores a character string of up to 255 characters in length.
- Global variables are not formally declared the way PL/SQL local variables are. Rather, you initialize a global variable that the first time you assign a value to it:
- To reference a global variable, prefix the variable name with the word GLOBAL and a colon, e.g., calculate\_discount(TO\_NUMBER(:GLOBAL.my\_var));
- Referencing a global variable that has not been initialized through assignment causes a runtime error.
- To destroy a global variable and release its memory, use the ERASE built-in procedure: ERASE('GLOBAL.my\_var');

#### Item objects in a form

The general format for referencing the contents of a form text item is: :block\_name.item\_name, -- always precede the block name with a colon : e.g., :part.text\_partnum -- part is a block name and text\_partnum is a item name.

#### **Creating the DELETE button trigger:**

In the 'WHEN-BUTTON-PRESSED' event, type the following code:

```
DELETE FROM part WHERE part_number = :part.text_partnum;
COMMIT;
CLEAR_FORM;
```

#### **Creating the EXIT button trigger:**

EXIT\_FORM;

In the 'WHEN-BUTTON-PRESSED' event, type the following code:

Save button trigger in the WHEN-BUTTON-PRESSED event

```
IF :GLOBAL.mode = 'INSERT' THEN
   INSERT INTO part VALUES (:part.text partnum, :part.text partdesc,
                           :part.radio itemclass,:part.text unitonhand,
                           :part.text unitprice, :part.text warehouse);
   :GLOBAL.mode := 'SAVE'; -- state is changed to SAVE
ELSE
   UPDATE part
    SET part description = :part.text partdesc,
        Units on hand = :part.text unitonhand,
        Item class = :part.radio itemclass,
        Unit price = :part.text unitprice,
        Warehouse number = :part.text warehouse
   WHERE part number = :part.text partnum;
END IF;
COMMIT;
CLEAR FORM;
```

#### **Creating the List of Values (LOV)**

The  $\Downarrow$  button right beside the *Part Number* text item is the LOV button. We can use this LOV button to help data entry person enter data easily using descriptive information such as *Part Description* (more informative than number) instead of *Part Number*.

In the Form Layout Editor, add a Push-button to the Part Number text item and change the property of the button, 'Iconic' property to 'Yes', 'Iconfilename' to 'down'.

<u>To Create a LOV object in the Object Navigator</u>: Select LOVs and click add button  $(+) \rightarrow$  change the name of LOV.

Enter a query: this will create a Record Group

#### Formatting the LOV Display

Open the Properties sheet for the LOV object  $\rightarrow$  Click Column Mapping properties, and then click the More button  $\rightarrow$  change the properties  $\rightarrow$  Click OK  $\rightarrow$  Close  $\rightarrow$  Save the Form.

#### Associating the LOV with a Text field on the form

Open the Text item properties sheet  $\rightarrow$  click 'List of Values' (or double click the LOV property so the LOV item appears)  $\rightarrow$  select the LOVE object  $\rightarrow$  close

#### Creating the LOV item button trigger:

In the 'WHEN-BUTTON-PRESSED' event, type the code shown below:

**GO\_ITEM**(item\_name); -- give focus to the item

**GO\_FORM**(form\_name); -- give focus to the form

### **DO\_KEY(built-in-program);**

DO\_KEY executes the key trigger that corresponds to the specified built-in subprogram. If no such key trigger exists, then the specified subprogram executes.

e.g., DO\_KEY('LIST\_VALUES');

### LIST\_VALUES(kwd);

Displays the list of values for the current item, as long as the input focus is in a text item that has an attached LOV. The list of value remains displayed until the user dismisses the LOV or selects a value.

There are many other built-in Oracle key trigger:

| Built-in      | key trigger | associated function key |
|---------------|-------------|-------------------------|
| CLEAR_FORM    | key-CLRFRM  | [Clear Form]            |
| EXIT_FORM     | key-EXIT    | [Exit/Cancel]           |
| EXECUTE_QUERY | key-EXEQRY  | [Execute Query]         |
| LIST_VALUES   | key-LISTVAL | [List]                  |
| COMMIT_FORM   | key-COMMIT  | [Commit]                |
| UP            | key-UP      | [Up]                    |
| DOWN          | key-DOWN    | [Down]                  |

...

DO\_KEY accepts built-in names only, not key names. To accept a specific key name, use the EXECUTE\_TRIGGER.

```
e.g.,
```

BEGIN

DO\_KEY('Execute\_Query'); -- simulate pressing the [Execute Query] key END;

#### **Controlling Radio Groups**

A Radio Group item represents one of radio groups. Each radio button has a value that will be passed to its radio group when the user clicks the button.

When you initialize a Radio Group, set a radio button name to the radio group's value or radio button's value to the radio group's initial value.

#### Creating a PRE-FORM trigger (form-level event)

PRE-FORM trigger is attached to a form and executes when the form first displays (you can use this to initialize :GLOBAL.mode variable).

To add a PRE-FORM trigger, Open the Object Navigator window  $\rightarrow$  right-click the Form Module, and then click PL/SQL Editor  $\rightarrow$  Select the 'PRE-FORM' event (or Click the New button on the PL/SQL Editor button bar and Select the 'PRE-FORM' event)  $\rightarrow$  click OK  $\rightarrow$  type the following initialize statement and save the form:

:GLOBAL.mode := 'INSERT';

You can put other initialize statements in this form.

#### **Creating a Program Unit:**

You can define Procedures or Functions for a form. These procedures and functions are usually local procedures and functions that will be called for a form.

To create a Program Unit, Open the Object Navigator in Ownership view  $\rightarrow$  Click Program Units  $\rightarrow$  Create button (+)  $\rightarrow$  type a procedure or function code.

✓ You can shorten the Trigger code through using the Program Units.

#### **Creating Alerts**

To Create Alert objects in the Object Navigator  $\rightarrow$  Click Alerts  $\rightarrow$  Create button (+)  $\rightarrow$  Set the properties of the Alert (right-click the Alert and change the properties).

To show Alerts, use the SHOW ALERT function. For example, in the program unit

| PROCEDURE DISPLAY_ALERTS IS                     |                                |
|-------------------------------------------------|--------------------------------|
| alert_button NUMBER;                            | Alert number                   |
| BEGIN                                           |                                |
| alert_button := SHOW_ALERT('UPDATE_ALERT');     | UPDATE_ALERT is the alert name |
| IF alert_button = ALERT_BUTTON1 THEN<br>COMMIT; | user clicked OK                |
| alert_button := SHOW_ALERT('CONFIRM_ALERT'      | ');                            |
| CLEAR_FORM;                                     |                                |
| ELSE                                            |                                |
| ROLLBACK;                                       |                                |
| END IF;                                         |                                |
| END                                             |                                |

END;

#### Displaying error message

MESSAGE('message to be display');

CALL FORM('full path to the form's .fmx file');

### To change the properties of Window

SET WINDOW PROPERTY('window name', property name, property value)

### To set Form Properties dynamically

SET ITEM PROPERTY('form item name', property name, property value);

### **Creating an Image item**

Insert an Image item  $\rightarrow$  load the image file (READ IMAGE FILE('file-name', 'file-type', 'itemname')

e.g., READ IMAGE FILE('C:\graphics\splash.gif', 'GIF', 'myblock.splash image');

### **Creating a Timer**

TIMER ID := CREATE TIMER('timer name', milliseconds, iterate);

splash timer TIMER; splash timer := CREATE TIMER('splash timer', 5000, NO\_REPEAT); SHOW WINDOW('window name'); -- to show a window

### **Text Item States**

Text Item has three different states: New, Changed, Validated

As soon as user begins entering data in one of the items, the item is in *Changed* state, (initial state before the user changes its item, is *New*). When user requests to commit the record, each item and the record itself is set to *Validated* if validation is successful (no error).

Enter item  $\rightarrow$  validate item  $\rightarrow$  leave item: different state has corresponding triggers, e.g., Pretext-item-trigger, when-new-item-trigger ....

## **SYSTEM.MODE** System variable

This is a special Oracle variable that indicates whether the form is in Normal, Enter Query, or *Fetch* processing mode. This variable is similar to GLOBAL variable but used for checking current system status.

The value is always a character string:

NORMAL indicates that the form is currently in normal processing mode. ENTER-QUERY indicates that the form is currently in Enter Query mode. FETCH indicates that the form is currently in fetch processing mode, meaning that a query is

currently being processed.

### For more detail information about Developer/2000 and Oracle, Refer to Oracle Online Help in the form window or Documents in http://www.ecs.fullerton.edu/oracle